全日本大会 オンラインエントリー(全日本ジュニア馬場 2012 他)

※随時システム改修を行なっている関係で、現在、ボタン名や画面の遷移先に一部不整合がありますが、 ご容赦ください。

1. My ページにログイン後、「大会情報」をクリックし、メニューから「主催・公認大会」 を選択します。

| Myページ      | (団体会員専用) ロ | グインID:7008 ログイ            | ン名:サンプル団体7 | 7008     | ホームページ | ヘルプ     | ログアウト |
|------------|------------|---------------------------|------------|----------|--------|---------|-------|
| 申請承認待ち情報   | 会員・乗馬情報    | 大会情報                      | 検定講習会情報    | 報 強化合宿情報 | 申請処理   |         |       |
| 申請承認待ち情報>  |            | 主催・公認大会                   |            |          |        |         |       |
| 7008 - サンプ | ル団体7008(サン | ランキングポイント<br>ファファファー 1000 | 781        |          |        |         | 戻る    |
|            |            |                           |            |          | お知     | ]らせ通知履歴 | PW変更  |

2. 「大会一覧(検索条件設定)」画面で、「大会登録 No」欄に以下の数字を入力し、「検索」 ボタンをクリックします。

| ジュニア         | 7は「1303 | ] PartI(       | は「 <i>1304</i> 」 | CDIは   | 1314 |           |
|--------------|---------|----------------|------------------|--------|------|-----------|
| 申請承認待ち情報     | 会員・乗馬情報 | 大会情報           | 検定講習会情報          | 強化合宿情報 | 申請処理 |           |
| 大会一覧(検索条件設定) | >       |                |                  |        |      |           |
| 大会一覧(検索条     | 件設定)    |                |                  |        |      |           |
|              |         |                |                  |        |      | 公認競技会開催由請 |
|              |         |                |                  |        |      |           |
| 検索条件         |         |                |                  |        |      |           |
| 大会登録No       | 1303    | 大会種別           | - •              |        |      |           |
| 大会名          |         | 開催地域           | - •              |        |      |           |
| 開催会場         | 1       | 競技種別/クラス(グレード) | -                | •      |      |           |
| 主催者名/運営      |         | 開催日程           | ~                |        |      |           |
|              |         |                |                  |        |      |           |
|              |         |                |                  |        |      |           |
| 検索クリア        |         |                |                  |        |      |           |

3. 「大会一覧(表示)」画面で、大会名をクリックします。

| 申請承認待ち情報 | 級 会員・乗馬情報                              | 大会情報                   | 検定講習会情報                   | 強化合宿情報               | 申請処理      |        |
|----------|----------------------------------------|------------------------|---------------------------|----------------------|-----------|--------|
| 大会一覧(検索条 | (件設定) 〉 大会一覧(表示) 〉                     |                        |                           |                      |           |        |
| 大会一覧(表   | (示)                                    |                        |                           |                      |           | 戻る     |
|          |                                        |                        |                           |                      |           | 大会情報一覧 |
| 大会一覧     |                                        |                        |                           |                      |           |        |
| 大会登録No   | 開催日程<br>大会名                            | 大会種別                   | 」 主催者名/運営<br>開催会場         | 競技種 成績結              | 別 備考<br>果 | 公開状況   |
| 1303     | 2012/07/15~2012/07/1<br>第29回全日本ジュニア馬場馬 | 6 主催<br><u>術大会2012</u> | 公益社団法人 日本馬術<br>御殿場市馬術・スポー | i連盟 馬場馬<br>ツセンター 未掲載 | 術         | 公開     |
| 10 -     | Page 1 of 1                            | 🔰 🤔 表示範囲 1             | ~]【全件:]】                  |                      |           |        |

4.「競技一覧」画面で、「大会参加申請」ボタンをクリックします。

| 申請承認待ち情報   | 会員・乗       | 展馬情報      | 大会情報                         | 検定      | 講習会情報                               | 強化合宿情報      | 申請処理        |            |  |
|------------|------------|-----------|------------------------------|---------|-------------------------------------|-------------|-------------|------------|--|
| 大会一覧(検索条件語 | 段定) > 大会一覧 | (表示) > 競技 | i— <b>%</b> >                |         |                                     |             |             |            |  |
| 競技一覧       |            |           |                              |         |                                     |             |             | 戻          |  |
|            |            |           |                              |         |                                     |             |             | 大会参加申請 競技- |  |
| 大会登録No     | 1303       |           | 開催日程 2012/07/15 ~ 2012/07/16 |         |                                     |             |             |            |  |
| 大会名        | 第29回全日本    | ジュニア馬切    | <b>易馬術大会2012</b>             | 受付期間    | 2012/06/08                          |             |             |            |  |
| 大会種別       | 主催         | 競技種別      | 馬場馬術                         | 開催会場    | 御殿場市馬術・スポ                           | ポーツセンター     |             |            |  |
| 主催者名/運営    | 公益社団法人     | 日本馬術連盟    | 2                            | 主催者TEL  | 03-3297-5611                        | 競技          | 場タイプ        | アウトドア      |  |
| FEI公認      | なし         |           |                              | 要項ファイル  | 第29回全日本ジュニア馬場馬術大会2012実施要項120528.pdf |             |             |            |  |
| 成績結果       | 未掲載        | 公開状況      | 公開                           | 申込書ファイル | 第29回全日本ジュ                           | ニア馬場馬術大会201 | 2申込書・参加馬資料  | 表・誓約書.xls  |  |
|            |            |           |                              | その他ファイル | <u>手書き用) 第29回</u><br><u>書.pdf</u>   | 全日本ジュニア馬場馬  | 術大会2012申込書・ | 参加馬資料表・誓約  |  |

5. 「大会参加申請(誓約同意確認)」画面で、誓約内容を確認の上、「同意して申請する」 ボタンをクリックします。

| 自請者情報  |                              |             |
|--------|------------------------------|-------------|
| 会員番号   | 7008 - サンブル団体7008(サンプルダンタイ70 | 008) 帰属:東京都 |
| 一合情報   |                              |             |
| 大会登録No | 1303                         |             |
| 大会名    | 第29回全日本ジュニア馬場馬術大会2012        |             |
| 競技種別   | 馬場馬術                         |             |
| 主催者/運営 | 公益社団法人 日本馬術連盟                |             |
| 主催者TEL | 03-3297-5611                 |             |
| 開催会場   | 御殿場市馬術・スポーツセンター              |             |
|        | 2012/07/15 ~ 2012/07/16      |             |

- 6.「大会参加申請(参加選手・馬匹申請)」画面で、赤文字の必須項目を入力し、「次へ」 ボタンをクリックします。
  - ※ 水色のセルは、よみがなの一部を入力するだけで、入力候補が表示されます。 「担当者 *E-mail*」のアドレス宛に、「大会参加申請確認メール」等が届きます。

| ホテの項目は入力必須       第2時間       2097、気が休着(米川ムズジ(パマペ)) 広覧・山本以休留気       会情報       1303       大会名     第29回会日キジュニア馬場馬術大会2012       終年期     馬馬将       と会名     第29回会日キジュニア馬場馬術大会2012       終年期     馬馬将       生場者「空」     公益社団法人日本馬術連盟       生協者「空」     公司が「クワイ)16       E( ) 個名は中語るの所E)     「「「「「「「」」」」」」」」」」」」」」」」」」」」」」」」」」」」」」                                                                                                    | 会参加申請         | 青(参加邊  | 選手・馬匹申           | 請)                      |           |       |                                                |
|----------------------------------------------------------------------------------------------------|---------------|--------|------------------|-------------------------|-----------|-------|------------------------------------------------|
| ホタの項目は入力必須         第本作用         ジリング、気気が長く、(シッティ)) たる、山本山、(ジーター)         な合称         大会名       第20回会日本ジュニア馬場馬橋大会2012         株屋想加       馬場馬橋         生活者名       第20回会日本ジュニア馬場馬橋大会2012         株屋想加       馬場馬橋         生活者名       第20回会日本ジュニア馬場馬橋大会2012         株屋着加       再場馬橋         生活者名       第20回会日本ジュニア馬場馬橋大会2012         株屋着田       0.03-207-5611         田田       2012/07/15 ~ 2012/07/16         居住活       中学人やリンクトー         開催       2012/07/15 ~ 2012/07/16         居住活       中学人やリンクトー         「日日       エメスズ KXKX         「日日       エメスズ KXKX         「日日       エスズズ ドボージュージャングラージョー         中国       「ロー・ロー・ロー・ロー・ロー・ロー・ロー・ロー・ロー・ロー・ロー・ロー・ロー・ロ                                                                                                    |               |        |                  |                         |           |       |                                                |
| Binder         Binder         Control         Control                                                                                                    | 赤字の項目は、       | 入力必須   |                  |                         |           |       |                                                |
| DUEY 常然装着(後川太安) (ロッマー) 版画・山本以供加減<br>会情報<br>大会名 第29回会日本ジュニア馬場馬術大会2012<br>総理別 耳鳥馬術<br>生催者 /理型 公益社団法人日本馬術連盟<br>主催者 /理型 公益社団法人日本馬術連盟<br>主催者 /理型 公益社団法人日本馬術連盟<br>主催者 /理型 2012/07/15 ~ 2012/07/16<br>国催日程 2012/07/15 ~ 2012/07/16<br>国 (通常は申請者の所属)<br>高( 通常は申請者の所属)<br>高( 通常は申請者の所属)<br>高( 通常は申請者の所属)<br>高( 通常 単点 単注人学以の)<br>中点 単注人学以の)<br>高( 通常 単点 単注人学以の)<br>中点 単注人学以の)<br>高( 通常 単元 単注人学以の)<br>中点 単注人学以の)<br>日 (100-00000-0000)<br>田田 (100-0000-0000)<br>田田 (100-000-0000)<br>田田 (100-000-0000)<br>田田 (100-000-0000)<br>田田 (100-000-0000)<br>田田 (100-000-0000)<br>田田 (100-000-0 | 請者情報          |        |                  |                         |           |       |                                                |
| Anime       1303         td22       第29回全日本ジュニア馬場馬術大2012         株児田       第4馬術         203297-5611       033297-5611         器会場       033297-5611         器会場       033297-5611         器会場       033297-5611         器会場       033297-5611         器会場       033297-5611         器会場       033297-5611         器信題       033297-5611         器信題       033297-5611         電信       1012/07/15 ~ 2012/07/16         TS       1012/07/15 ~ 2012/07/16         TS       1012/07/15 ~ 2012/07/16         TS       1012/07/15 ~ 2012/07/16         TS       1012/07/15 ~ 2012/07/16         TS       1012/07/15 ~ 2012/07/16         TS       1012/07/15 ~ 2012/07/16         TS       1012/07/15 ~ 2012/07/16         TS       1012/07/15 ~ 2012/07/16         TS       1012/07/15 ~ 2012/07/16         TS       1012/07/15 ~ 2012/07/16         TS       1012/07/15 ~ 2012/07/16         TS       1012/07/07/07/07/07/07/07/07/07/07/07/07/07/                                                                                                    | 9097 - 開始係    | ·贵(先川。 | &求) (アライ)        | \$\$ <b>\$\$</b> - 日本35 | 涂油烧       |       |                                                |
| 1303         大会名       第29回会日本ジュニア馬場馬術大会2012         就提回)       馬場馬術         正確者/運習       公益社団法人日本馬術連盟         1303297-5611       03-3297-5611         器価目程       03-3297-5611         器価目程       2012/07/15 ~ 2012/07/16         器価目程       2012/07/15 ~ 2012/07/16         第20回会市馬島市・スポーツセンター       100         第20回会市馬島市・スポーツセンター       100         第20目2/07/15 ~ 2012/07/16       100         第20目2/07/15 ~ 2012/07/16       100         第20目2/07/15 ~ 2012/07/16       100         第20目2/07/15 ~ 2012/07/16       100         第20目2/07/15 ~ 2012/07/16       100         第20目2/07/15 ~ 2012/07/16       100         第20日2/07/15 ~ 2012/07/16       100         第20日2/07/15 ~ 2012/07/16       100         第20日2/07/15 ~ 2012/07/16       100         第20日2/07/15 ~ 2012/07/16       100         第20日2/07/15 ~ 2012/07/16       100         第20日2/07/15 ~ 2012/07/16       100         第20日2/07/15 ~ 2012/07/16       100         第20日2/07/15 ~ 2012/07/16       100         第20日2/07/15 ~ 2012/07/16       100         第20日2/07/16       100         第20日2/07/17 ~ 200       100         100 0 0 0 0 0 0 0 0 0                                                                                                    | 会情報           |        |                  |                         |           |       |                                                |
| 第20回会日本ジュニア馬場局消大会2012         鉄種別       馬場馬術         20回会日本ジュニア馬場局消大会2012         鉄種別       馬場馬術         20日々の100次       日本馬術連盟         20日々の10次       日本馬術連盟         20日々の10次       日本馬術連盟         20日々の10次       日本馬術連盟         20日々の10次       日本馬術連盟         20日々の10次       日本馬術・スポーツセンター         8歳日程       印度城市馬術・スポーツセンター         8歳日程       2012/07/15 ~ 2012/07/16         8歳日程       2012/07/15 ~ 2012/07/16         7月       第二次大学成学専門 日本の主体系の         7月       第二次大学成学専門 日本の主体系の         7月       第二次大学成 日本馬術連盟         11日       第二次大学レス不可         12当者E-mail       第三条 「ジョナル」<br>安健者号 馬匹名       上場無技         11日       第三条 「デーム」 登録書号 馬匹名       上場無技         11日       第三条 「デーム」 登録書号 馬匹名       上場無技         11日       第三条 日       「デーム」 「日本の主体会会会会会会会会会会会会会会会会会会会会会会会会会会会会会会会会会会会会                                                                                                    | 大会登録No        |        | 1303             |                         |           |       |                                                |
| 株理部<br>単端<br>単端<br>単端<br>単価<br>単価<br>単価<br>単価<br>単価<br>単価<br>単価<br>単価                                                                                                    | 会名            |        | 第29回全日本》         | ジュニア馬場馬                 | 畅大会20     | 12    |                                                |
| <ul> <li>株番す「運営</li></ul>                                                                                                    | 說種別           |        | 馬場馬術             |                         |           |       |                                                |
| 23-3297-5611       33-3297-5611         36会場       御殿場市馬術・スポーツセンター         36倍日程       2012/07/15 ~ 2012/07/16         36倍日程       2012/07/15 ~ 2012/07/16         36倍日程       2012/07/15 ~ 2012/07/16         36倍日度       1100000000000000000000000000000000000                                                                                                    | 崔者/運営         |        | 公益社団法人 E         | 日本馬術連盟                  |           |       |                                                |
| B催会場 御殿雄市馬術・スポーツセンター<br>B催日程 2012/07/15 ~ 2012/07/16 G (通常は申請者の所写) G (通常は申請者の所写) G (通常は申請者の所写) G (通常は申請者の所写) G (通常は申請者の所写) F (1) (1) (1) (1) (1) (1) (1) (1) (1) (1)                                                                                                    | ≘催者TEL        |        | 03-3297-561      | 1                       |           |       |                                                |
| B催日程 2012/07/15 ~ 2012/07/16                                                                                                    | 開催会場          |        | 御殿場市馬術·          | スポーツセン                  | ター        |       |                                                |
| 属 (通常は申請者の所属)         所属       「・・・・・・・・・・・・・・・・・・・・・・・・・・・・・・・・・・・・                                                                                                    | 開催日程          |        | 2012/07/15       | ~ 2012/07/              | /16       |       |                                                |
| 編集は申請者の所属)         新属住所       #12人学从参郎         特害川県川崎一③屋厚 〒 〒 2-0418         学習客名       学習作「「二井琴タ」         1014       2000-0000-00000         1134       200-0000-00000         1134       200-0000-00000         1134       200-0000-00000         1134       200-0000-00000         1155       第集者         1155       第集者         1155       第集者         1155       第二         1155       第二         1155       第二         1155       第二         1155       第二         1155       第二         1155       第二         1155       第二         1155       1155         1155       1155         1155       1155         1155       1155         1155       1155         1155       1155         1155       1155         1155       1155         1155       1155         1155       1155         1155       1155         1155       1155         1155       1155         1155       1155                                                                                                    |               |        |                  |                         |           |       |                                                |
| 所属     「・・・・・・・・・・・・・・・・・・・・・・・・・・・・・・・・・・・・                                                                                                    | 属(通常は申詞       | 青者の所属  | <u>(</u> )       |                         |           |       |                                                |
| 新属住所       神奈川県川県→3厚下〒字-0418         当当者名       辛房作庁、広井景々」         11010 XXXX XXXX         ひろ例:0000-00000         11010 XXXX XXXX         ひろ例:0000-00000         11010 XXXX XXXX         ひろ例:0000-00000         11010 XXXX XXXX         ひろ例:0000-00000         11010 XXXX XXXX         ひろ例:0000-00000         11010 XXXX XXXX         ひろ例:0000-00000         11010 XXXX XXXX         11010 XXXX XXXX         11010 XXXX XXXX         11010 XXXX XXXX         11010 XXXX XXXX         11010 XXXX XXXX         11010 XXXX XXXX         11110 XXXX XXXX         11110 XXXX XXXX         11010 XXXX         11110 XXXX         111110 XXXX         11110 XXXX                                                                                                    | f属            |        | 1.1 41           | 治人華瓜納部                  |           |       |                                                |
| 田当者名       ● 「「「」」」井萼 &」         田当者E-mail       □ 「□」 XXXX XXXX         INM Produce       **技帯電話のアドレス不可         加選手・馬匹情報       **技帯電話のアドレス不可         加選手・馬匹情報       **技帯電話のアドレス不可         加速手・馬匹情報       **技帯電話のアドレス不可         加速手・馬匹情報       ***         10 会員番号 選手名       騎乗者 プショナル 登録番号 馬匹名       出場競技         2       ●       ●         3       ●       ●         3       ●       ●         3       ●       ●                                                                                                    | 斤属住所          |        | 神奈川県川崎市          | 多摩阿吉田2-                 | -5418     |       |                                                |
| B当者TEL       IP-II XXXX XXXX         LD-JM       :000-0000-0000)         ID-JM       :000-0000-0000)         ID-JM       :WK##電話のアドレス不可         ID-JM       :WK#電話のアドレス不可         ID-JM       :WK#電話のアドレス不可         ID-JM       :WK#電話のアドレス不可         ID-JM       :WK#電話のアドレス不可         ID-JM       :WK#電話のアドレス不可         ID-JM       :WK#電話のアドレス不可         ID-JM       :WK#         ID-JM       :WK#                                                                                                    | 旦当者名          |        | ●務係長 (元井)        | 🦷 2.)<br>               |           |       |                                                |
| mixit**relative       mixit**relative         wight=fillemail       **/携帯電話のアドレス不可         might=*/馬匹情報       might=*/与した         ho       会員番号       選手名         資格       ゲーム       登録番号       馬匹名         LTXE       新乗者B       FTX       1-1(ヤングライダー選手権(1) JEFヤングライダー馬場馬術課目2009)         1       Image: Provide and Provide and Provide an                                                                                                    | <b>旦当者TEL</b> |        | (入力例:000         | CXXX  <br>-0000-0000    |           |       |                                                |
| 24 目 C Huat       ※携帯電話のアドレス不可         加選手・馬匹情報         No 会員番号       選手名       騎乗者<br>資格       ナショナル<br>チーム       登録番号       馬匹名       出場競技         I 「マジ」       平耳       重糸       騎乗者 B<br>級       レーム       登録番号       馬匹名       出場競技         2                                                                                                    | 日当考F-mail     |        | mat0*piala.go    |                         |           |       |                                                |
| 加選手・馬匹情報         10 会員番号       選手名       騎乗者<br>資格       ナショナル<br>チーム       登録番号       馬匹名       出場競技         1 [130]       平耳 重义       騎乗者B<br>极       [130]       时パ       1-1(ヤングライダー選手権(1) JEFヤングライダー馬場馬術課目2009)         2                                                                                                    |               |        | ※携帯電話のア          | ドレス不可                   |           |       |                                                |
| A0     会員番号     選手名     願乗者<br>資格     ナショナル<br>チーム     登録番号     馬匹名     出場競技       ITXI     PTI 12:     刷乗者 B<br>級     ITXIII     1-1(ヤングライダー選手権(1) JEFヤングライダー馬場馬術課目2009)       2     I     I     I     IIIIIIIIIIIIIIIIIIIIIIIIIIIIIIIIIIII                                                                                                    | 加選手・馬匹性       | 青報     |                  |                         |           |       |                                                |
| 研究     新乗者B<br>級     新興     1-1(ヤングライダー選手権(1) JEFヤングライダー馬場馬術課目2009)       2     -     -       3     -     -         3     -                                                                                                    | lo 会員番号       | 選手名    | 騎乗者<br>資格        | ナショナル<br>チーム            | ,<br>登録番号 | 馬匹名   | 出場競技                                           |
| 2         1-1(ヤングライダー選手権(1) JEFヤングライダー馬場馬術課目2009)           3         2-1(ジュニアライダー選手権(1) FEI ジュニアライダー個人競技馬場馬術課目 2009)                                                                                                    | 17965         | ₩R 🔳   | à<br>⋒<br>彩<br>級 |                         | 17055     | 99 (F | 1-1(ヤングライダー選手権(1) JEFヤングライダー馬場馬術課目2009)        |
| 2-1(ジュニアライダー選手権(1) FEI ジュニアライダー個人競技馬場馬術課目 2009)                                                                                                    | 2             |        |                  |                         |           |       | -<br>1-1(ヤングライダー澤手権(1) IFFヤングライダー 馬提馬術課日2000)  |
|                                                                                                    | 3             |        |                  |                         |           |       | 2-1(ジュニアライダー選手権(1) EEI ジュニアライダー個人競技馬場馬術課目 2009 |
|                                                                                                    |               |        |                  |                         | [         |       |                                                |
|                                                                                                    | へ 戻る          |        |                  |                         |           |       |                                                |
| へ 戻る                                                                                                    |               |        |                  |                         |           |       |                                                |
| へ 戻る                                                                                                    |               |        |                  |                         |           |       |                                                |
| へ 戻る                                                                                                    |               |        |                  |                         |           |       |                                                |
|                                                                                                    |               |        |                  |                         |           |       |                                                |
| へ 戻る                                                                                                    |               |        |                  |                         |           |       |                                                |
| へ 戻る                                                                                                    |               |        |                  |                         |           |       |                                                |

- 7.「大会参加申請(入厩届)」画面で、入退厩日や防疫関係の情報を入力し、「次へ」ボタンを クリックします。
  - ※「馬インフルエンザ」は、ワクチン接種歴の年月日を、基礎から最新の補強まで 健康手帳の通り入力してください。

(日付は yyyy/mm/dd 表記 入力例: 2011/05/25, 2011/11/25, 2012/05/28...)

| 大会参加申請(入)                | 既届)                |                       |           |             |                          |     |            |            | 戻る |
|--------------------------|--------------------|-----------------------|-----------|-------------|--------------------------|-----|------------|------------|----|
|                          |                    |                       |           |             |                          |     |            |            |    |
| 申請者情報<br>80807 - 憲務保長(先月 | <del>\$</del> .\$) | (アンイ) 凍成 日本           | unitetted |             |                          |     |            |            |    |
| 入厩関連                     |                    |                       |           |             |                          |     |            |            |    |
| 入厩予定日                    | 2012               | 2/07/12               |           |             |                          |     |            |            |    |
| 退厩予定日                    | 2012               | 2/07/16               |           |             |                          |     |            |            |    |
| 入厩届(参加馬表)                |                    |                       | ※下記!      | 日付欄に変更がある際に | は入力願います。(所有馬作            | 情報も | の変更されます    | )          |    |
| 登録番号                     | 年齢                 | 毛色                    | 産地        | 馬伝染性貧血検査    | 馬インフルエンザ                 |     | 日本脳炎       | 日本脳炎       |    |
| 馬匹名                      | 性別                 | 品種                    |           | (最終検査年月日)   | ワクチン接種年月日※               |     | ワクチン1      | ワクチン2      |    |
| 24216<br>767 - C72 -     | 16<br>(† >/§       | 栗毛<br>ハノーバー(HAN<br>N) | ドイツ(GER)  | 2011/05/25  | 2011/11/25<br>2012/05/28 | *   | 2012/05/01 | 2012/05/28 |    |
| ※馬インフルエンザワク              | チン接種               | については、基礎接種            | 重からの全ての接種 | 歴を記入してください  | 0                        |     |            |            |    |

次へ 戻る

8.「大会参加申請(確認)」画面で申込内容を確認し、「保存」ボタンをクリックします。

| 大会参加申請(確認) | 戻る |
|------------|----|
|            |    |

最終確認です。 下記内容に問題がなければ「保存」ボタンを押してください。

| 入厩関連  |            |
|-------|------------|
| 入厩予定日 | 2012/07/12 |
| 退厩予定日 | 2012/07/16 |

| 入厩届(参加馬表)                                                                                                    |              |     | ※下言     | 己日付欄に変更がある | 際は入力願います。(所有馬 | 青報も変更され    | ます)        |
|----------------------------------------------------------------------------------------------------|--------------|-----|---------|------------|---------------|------------|------------|
| 登録番号                                                                                                    | 年齡           | 毛色  | ate 44a | 馬伝染性貧血検査   | 馬インフルエンザ      | 日本脳炎       | 日本脳炎       |
| 馬匹名                                                                                                    | 性別           | 品種  | 進地      | (最終検査年月日)  | ワクチン接種年月日※    | ワクチン1      | ワクチン2      |
|                                                                                                    |              |     |         |            | 2009/05/29    |            |            |
|                                                                                                    |              |     |         |            | 2009/06/26    |            |            |
|                                                                                                    |              |     |         |            | 2009/12/17    |            |            |
| 20.8                                                                                                    | - 1 N. 19 A. |     |         | 2011/05/25 | 2010/05/28    | 2012/05/01 | 2012/05/20 |
| and a second second second second second second second second second second second second second second second | 2.00         |     |         | 2011/05/25 | 2010/11/25    | 2012/05/01 | 2012/05/28 |
|                                                                                                    |              | r . |         |            | 2011/05/25    |            |            |
|                                                                                                    |              |     |         |            | 2011/11/25    |            |            |
|                                                                                                    |              |     |         |            | 2012/05/28    |            |            |

| 参加料                                                        |           |     |         |
|------------------------------------------------------------|-----------|-----|---------|
| 内容                                                         | 金額        | 参加数 | 小計      |
| 1-1(ヤングライダー選手権(1) JEFヤングライダー馬場馬術<br>課目2009) 一般選手登録料(1人につき) | \17,000 × | 1   | \17,000 |
| 参加馬登録料(1頭につき)                                              | \14,000 × | 1   | \14,000 |
| 合計                                                         |           |     | \31,000 |

保存 戻る

- 9.「大会参加申請(完了)」画面で、「入金・受付処理へ」ボタンをクリックします。
  - ※6.で入力した「担当者 E-mail」のアドレス宛に、「大会参加申請確認メール」が 届きます。

 大会参加申請を受け付けました。

 現時点では、登録は完了しておりません。

 現時点では、登録は完了しておりません。

 「入金・受付処理」にて、入金処理と受付承認処理を行うことで登録完了となります。

 入力を続ける

 人金・受付処理へ

 人金・受付処理へ

## 10.「申請処理(入力)」画面で、最左列の「選択」欄にチェックを入れ、「申請」ボタンを クリックします。

| 申請処理(入力)                                                                                                    |          |           |     |      |     | 戻る |
|----------------------------------------------------------------------------------------------------|----------|-----------|-----|------|-----|----|
|                                                                                                    |          |           |     |      |     |    |
| <ul> <li>検索条件</li> <li>申請状況 未申請 ▼</li> <li>入金状況 未入金 ▼</li> <li>承認状況 未承認 ▼</li> </ul>                        |          |           |     |      |     |    |
| 検索<br>申 <b>〕情報一覧</b><br>全選灯(全解除                                                                             |          |           |     | 表示件講 | 收:1 |    |
| 選択 入力日 申請種別                                                                                                 | 申請内容     | 金額        | 申請日 | 入金日  | 承認日 |    |
| ☑ 2012/06/02 競技会参加申請                                                                                        | 主催大会参加申請 | \34,000   |     |      |     |    |
| <ul> <li>         金選択   全解除         申請日         2012/06/02         申請情報を選択し、申請を押してください(確認画面     </li> </ul> | 合言へ進みます) | † \34,000 |     |      |     |    |
| 申請 戻る 申請取消                                                                                                  |          |           |     |      |     |    |

## 11.「申請処理(確認)」画面で、内容を確認し、「実行」ボタンをクリックします。

| 下記情 | 報を申請します    | か?      |          |         |                   |     |     |  |
|-----|------------|---------|----------|---------|-------------------|-----|-----|--|
| 選択  | 入力日        | 申請種別    | 申請内容     | 金額      | 申請日               | 入金日 | 承認日 |  |
|     | 2012/06/02 | 競技会参加申請 | 主催大会参加申請 | \34,000 |                   |     |     |  |
| 申請日 | ∃ 2012/0   | 06/02   |          |         | <b>青求額合計\34,0</b> | 00  |     |  |

12. 「申請処理(完了)」画面で、ウェブサイト上の手続きは完了です。 参加料のお振込みを忘れずにお願いします。 「申請処理を終了」ボタンをクリックするとトップページに戻ります。

| ,申請処理(完了)                                                      |  |  |  |  |  |  |
|----------------------------------------------------------------|--|--|--|--|--|--|
|                                                                |  |  |  |  |  |  |
| 申請処理を完了しました。                                                   |  |  |  |  |  |  |
| メールアドレスを登録されている会員様には、下記内容と同じものが確認用としてメールでも送信されています。            |  |  |  |  |  |  |
| メールアドレスを登録されていない方は、念のため控えとして当画面を印刷しておくことをおすすめします。              |  |  |  |  |  |  |
| <u>申請者:7008 - サンプル団体7008(サンプルダンタイ7008)帰属:東京都</u>               |  |  |  |  |  |  |
| <u>申請日:2012/06/02</u>                                          |  |  |  |  |  |  |
| 請求額:\34.000                                                    |  |  |  |  |  |  |
|                                                                |  |  |  |  |  |  |
| 上記「請求額」を下記「振込先」に、お振込ください。                                      |  |  |  |  |  |  |
| お派込の際、ご人笠名義につきましては、「 <b>送金No + お客様名(ご言求先名)」</b> になりますのでご注意下さい。 |  |  |  |  |  |  |
| (例: 送金NOが201099999の場合→ 1201099999 ヤマダタロウ」)                     |  |  |  |  |  |  |
| ※お振込み手数料は、お客様のご負担とさぜていたたきますのでご了承くたさい。                          |  |  |  |  |  |  |
| ご請求金額をご確認の上、振込手数料と合わせてお振込みください。                                |  |  |  |  |  |  |
| <u>送金No:201294965</u>                                          |  |  |  |  |  |  |
|                                                                |  |  |  |  |  |  |
| 振込先:銀行振込                                                       |  |  |  |  |  |  |
| 取り引き銀行 三井住友銀行 日本橋東支店                                           |  |  |  |  |  |  |
| 振込口座番号 (普) 7473283                                             |  |  |  |  |  |  |
| お振込先 馬場馬術本部実行委員会                                               |  |  |  |  |  |  |
|                                                                |  |  |  |  |  |  |
|                                                                |  |  |  |  |  |  |
| 中調処理を続ける                                                       |  |  |  |  |  |  |
|                                                                |  |  |  |  |  |  |

13. 「誓約書」は、別途 FAX にて日馬連事務局までお送りください(03-3297-5617)。